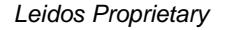

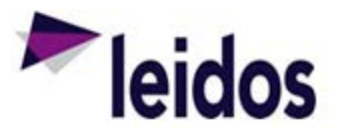

## **QRC - Expense Reconciliation ADHOC**

| About this              |                                                                                                    |
|-------------------------|----------------------------------------------------------------------------------------------------|
| Card                    | This QRC provides instructions on utilizing ADHOC reports in SLICS for Expense Reconcilliation. The results will allow you to see a breakdown by Expense claim and the status of the claim. An invoice number is also visible if the expense has been invoiced. The results can be downloaded to Excel.                                                                                                    |
|                         |                                                                                                    |
| Utilizing the<br>Report | 1. Log into SLICS using URL: https://leidos.unanet.biz/leidos/action/home                                                                                                    |
| Report                  | 2 Logate the provided #VMOE _ Evenence Deconciliation# VML file that will need to be imported                                                                                                    |
|                         | into SLICS. Use the included PowerPoint titled "Unanet Report Importing" for directions on importing the XML file.                                                                                                    |
|                         | 3. After importing the XML file, this preset report can be saved to your reports tab or home page                                                                                                    |
|                         | in SLICS by selecting save at the bottom of the report (Run Save Export). Your saved reports will appear in a green box as is pictured below.                                                                                                    |
|                         | Home Project People Time Expense Financials Reports                                                                                                    |
|                         | Saved Adhoc Reference                                                                                                    |
|                         | My Reports [config]                                                                                                    |
|                         | VM05 - Expense Reconciliation                                                                                                    |
|                         |                                                                                                    |
|                         | <ol> <li>Selecting the report will bring you to the following screen. The highlighted section with the<br/>text "Enter P0 number here." Is where you will enter your Purchase Order number from<br/>Leidos. To Enter more than one at a time, the values will need to be comma<br/>separated(P010101010,P020202020).</li> </ol>                                                                                                    |
|                         | Custom Columns Report Columns Sorting Criteria Summary Adhoc Report                                                                                                    |
|                         | Report Name:       VM05 - Expense Reconciliation         Data Area:       Person         View:       Expenses                                                                                                    |
|                         | View Column Operator Value                                                                                                    |
|                         | X     2.     Expense Report Line Item Master Expense Type Code     Inot starts with     TAX     AND                                                                                                    |
|                         | 1 »=                                                                                                    |
|                         | <ul> <li>Construct a criteria filter by choosing a column and an operator, and entering a value or values.</li> <li>When entering numbers, you should not include grouping or currency symbolis; e.g., \$1,000 should be entered as 1000.</li> <li>You can enter multiple values. separated by commas, in a single value field; e.g., A, B, C.</li> <li>A value containing a comma can be entered by enclosing the value in quotes; e.g., "This, That, and the Other".</li> <li>The following operators will not accept more than one value: "less than", "greater than", "greater than or equals".</li> </ul> |
|                         | Run Save Export                                                                                                    |
|                         | 5. Click on the <i>Run</i> button.                                                                                                    |
|                         |                                                                                                    |

|            | 6. Results will populate and include column headers. An explanation of each column is below.                                                                                                    |
|------------|----------------------------------------------------------------------------------------------------|
|            | <ul> <li>Person Name = Name of who entered the expense claim.</li> <li>Person Organization Name = Name of your Company.</li> <li>Person Code = Your Leidos User ID.</li> <li>Expense Report Voucher Number = System generated voucher number.</li> <li>Expense Report Line Item Allocation Project Code = Purchase order Number.</li> <li>Expense Report Line Item Allocation Project Title = Charge code.</li> <li>Expense Report Line Item Master Expense Type Code = Expense type that was chosen when entered.</li> <li>Expense Report Line Item Expense Date = Date selected when the expense occurred.</li> <li>Expense Report Line Item Amount = Amount of the expense claim.</li> <li>Expense Report Status = Current status of the Expense claim.</li> <li>Expense Report Line Item Allocation Invoice Number = Invoice number if the expense claim has invoiced.</li> </ul> |
|            | either the top or bottom of the repot.                                                                                                    |
|            | S Back to Criteria 🏻 a Refresh Report 🕹 Download as CSV                                                                                                    |
|            | Adhoc Report – VM05 - Expense Reconciliation                                                                                                    |
|            | 8. Below is an example of the results you should see.                                                                                                    |
|            | Person Person Organization Person Expense Report Expense Report Line Item Expense Report Line Item Master Expense Report Line Item Master Expense Report Line Item Expense Report Line Item Master Expense Report Line Item Master Expense Report Line Item Anne Name Code Voucher Number Allocation Project Code Allocation Project Title Expense Type Code Expense Date Item Annount Purpose Status Allocation Invoice Number                                                                                                    |
|            | alfred, jpe TREX.CONSULTING - 4,963 P01099999-0-1 Test MISCELLANEOUS 9/4/2017 \$100.00 xx INUSE -                                                                                                    |
|            | Total Rows: 1                                                                                                    |
|            |                                                                                                    |
| Questions? | Please contact the SLICS Helpdesk by email ( <u>SLICS_SLS@leidos.com</u> ) or phone (865-425-4099).                                                                                                    |